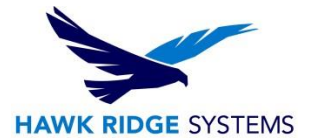

## How To Modify A SOLIDWORKS Installation

| TITLE:    | How To Modify A SOLIDWORKS Installation        |
|-----------|------------------------------------------------|
| DATE:     | September 2024                                 |
| SUBJECT:  | Modifying a SOLIDWORKS Standalone installation |
| ABSTRACT: | Guide to modifying a SOLIDWORKS installation   |

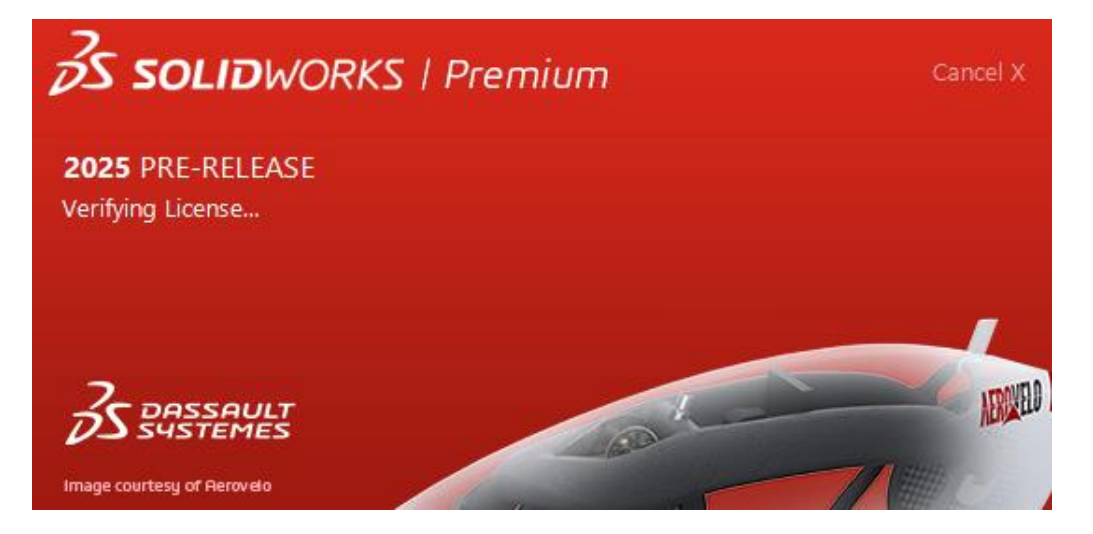

This guide describes the process of changing a SOLIDWORKS license serial number applied to a machine, adding another SOLIDWORKS product serial number to your machine and installing accessible products that are not yet currently added to your SOLIDWORKS installation. Before making changes to any software, you should always log into your machine with full administrative permissions.

A SOLIDWORKS seat can be used to activate SOLIDWORKS on one machine. If you wish to use your activation on another system, you must first deactivate the PC that is currently active. Please review the <u>SOLIDWORKS End User License Agreement</u> if you have any questions regarding this policy.

This is not a troubleshooting guide. If you have any technical issues with SOLIDWORKS, please contact <u>Hawk Ridge Systems technical support</u>.

This document is only to be distributed and used by Hawk Ridge Systems customers. Any other use is prohibited.

©2024 Hawk Ridge Systems

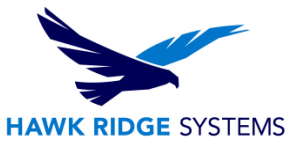

#### Contents

| License Transfer | 2 |
|------------------|---|
| Modification     | 3 |

## **License Transfer**

# **\*SOLIDWORKS** standalone products may be installed on your business and home machines, but <u>only one</u> instance of the software may be active at any given time.

For step-by-step instructions on the SOLIDWORKS license transfer process, please see our guide for Transferring/Deactivating a SOLIDWORKS Standalone License

You will need to complete the License Transfer steps if...

- You are using a new machine (no previous SOLIDWORKS product activations of that license type), and the product you wish to activate was previously active on another machine (Example, adding a SOLIDWORKS Simulation License to a machine running SOLIDWORKS without Simulation).
  - The license transfer steps will have to be performed on the old machine to free up the SOLIDWORKS product to activate on the new machine.
- You are swapping a license to another machine that is using a license of the same product (Example, Swapping a SOLIDWORKS Standard license to a SOLIDWORKS Premium license).
  - The license transfer steps will have to be performed on both machines to free up the license being transferred and the one that is being replaced.

You can skip the License Transfer steps if...

- The license is new and is not replacing an existing product license on your machine
- You are adding an additional add-in product to your machine that is available with your current SOLIDWORKS License but was not added during installation.
- You are removing an add-in product that is available with your current SOLIDWORKS License from your machine which is no longer needed.

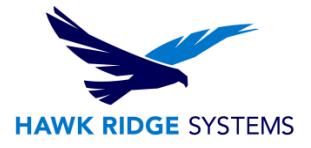

# **Modification**

If you would like to change the SOLIDWORKS serial number or have purchased upgrades or add-ins or you are changing your license from standalone to network (or vice versa), you will need to first deactivate your license, then follow these instructions to load the new tools.

- 1. Login to the computer with full administrative rights.
- 2. Click Start, Control Panel and choose Uninstall a program.
- 3. Select **SOLIDWORKS** from the list of programs and click the **Change** button.

| Organize 🔻 | Uninstall     | Change    |                        |
|------------|---------------|-----------|------------------------|
| Name       |               | ^         | Publisher              |
| SOLIDWORK  | (S 2025 Pre F | Release 1 | SolidWorks Corporation |

4. The SOLIDWORKS installer will start up. Click the **Modify the individual installation** radio button.

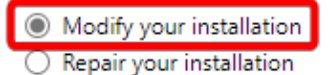

- O Create an administrative image to deploy to multiple computers
- O Install server components
- Download and share all files. Create individual installs or administrative images on multiple machines with a single download.
- 5. Press the **Next** button to continue.

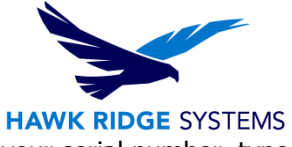

6. You will be shown your serial number for SOLIDWORKS. If you are changing your serial number, type in this new number now. You can copy and paste serial number information into the installation manager by utilizing the keyboard shortcuts Ctrl+C (Copy) and Ctrl+V (Paste).

**Note:** If you are loading other products with separate serial numbers, check the box for the appropriate product and enter those serial numbers as well.

| OLIDWORKS 2025 PR1 Installation Manager     |  | _    |          |
|---------------------------------------------|--|------|----------|
| S solidworks                                |  |      | 202      |
| Serial Number                               |  |      |          |
| Enter your serial number information        |  |      |          |
| ✓ 3D Design                                 |  |      |          |
| SOLIDWORKS                                  |  |      |          |
| Visualization<br>Visualize, Visualize Boost |  |      |          |
| ✓ Simulation                                |  |      |          |
| SOLIDWORKS Flow Simulation                  |  |      |          |
| SOLIDWORKS Motion                           |  |      |          |
| SOLIDWORKS Plastics                         |  |      |          |
| SOLIDWORKS Simulation                       |  |      |          |
| > CAM ①<br>CAM                              |  |      |          |
| ✓ Technical Communication                   |  |      | <b>+</b> |
|                                             |  |      | Mon      |
| Х ?                                         |  | <    | >        |
| Cancel Help                                 |  | Back | Next     |

- 7. Click the **Next** button to continue.
- 8. The installer will check to see if it is up to date.

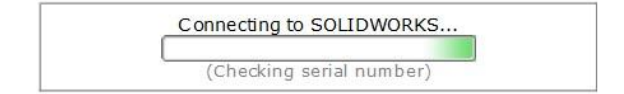

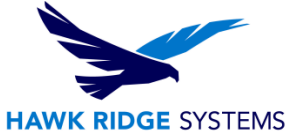

9. If you are not online, it will warn that it cannot automatically select products to install. Pressing Cancel will bypass this message, and the installation manager will continue with the load, but you must manually select all your add-ins during the installation instead of being given a list based on your serial number.

| 🗊 SOLID | WORKS Installation Manager                                                                                                    | $\times$ |
|---------|----------------------------------------------------------------------------------------------------|----------|
|         | Could not connect to the SOLIDWORKS server to determine which<br>products you are entitled to install.                                                                                                    |          |
|         | Check the Internet connection and click Retry if this is a temporary<br>problem. Otherwise, you may continue without the connection if you<br>have installation source files available on your computer already. |          |
|         | Retry Cancel                                                                                                    |          |

10. The system will detect any previous installations of SOLIDWORKS.

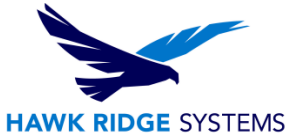

11. With the serial number you provided, the version of SOLIDWORKS and its add-ins will appear in a list. Here is where you can add any features that are not currently loaded by adding a check next to the appropriate item. **Changes to your installation will appear in bold.** 

| SOLIDWORKS Premium       Select different packages o            SOLIDWORKS           SOLIDWORKS Languages             eDrawings (599 MB)           *SOLIDWORKS File Utilities (31 MB)             *SOLIDWORKS File Utilities (31 MB)           *SOLIDWORKS File Utilities (31 MB)             *SOLIDWORKS File Utilities (31 MB)           *SOLIDWORKS Flow Simulation (1.3 GB)             SOLIDWORKS Composer Player (520 MB)           SOLIDWORKS Inspection             *SOLIDWORKS CAM (2.7 GB)           SOLIDWORKS Manage Client (665 MB)             SOLIDWORKS PDM Client (801 MB)           SOLIDWORKS PDM Client (801 MB)             Mathematical SOLIDWORKS File Utilities 2025 PR1          SOLIDWORKS File Utilities allows you to rename, replace, copy, and move SOLIDWORKS files while maintaining file references. |                                 |  |
|----------------------------------------------------------------------------------------------------|---------------------------------|--|
| <ul> <li>SOLIDWORKS</li> <li>SOLIDWORKS Languages         <ul> <li>eDrawings (599 MB)</li> <li>*SOLIDWORKS File Utilities (31 MB)</li> <li>*SOLIDWORKS Flow Simulation (1.3 GB)</li> <li>SOLIDWORKS Composer Player (520 MB)</li> <li>SOLIDWORKS Inspection</li> <li>*SOLIDWORKS Inspection</li> <li>*SOLIDWORKS CAM (2.7 GB)</li> </ul> </li> <li>SOLIDWORKS Manage Client (665 MB)</li> <li>SOLIDWORKS PDM Client (801 MB)</li> <li>API Tools</li> </ul>                                                                                                    |                                 |  |
| <ul> <li>SOLIDWORKS Languages         <ul> <li>eDrawings (599 MB)</li> <li>*SOLIDWORKS File Utilities (31 MB)</li> <li>*SOLIDWORKS Flow Simulation (1.3 GB)</li> <li>SOLIDWORKS Composer Player (520 MB)</li> <li>SOLIDWORKS Composer Player (520 MB)</li> <li>SOLIDWORKS Inspection</li> <li>*SOLIDWORKS CAM (2.7 GB)</li> <li>SOLIDWORKS Manage Client (665 MB)</li> <li>SOLIDWORKS PDM Client (801 MB)</li> <li>API Tools</li> </ul> </li> </ul>                                                                                                    |                                 |  |
| <ul> <li>eDrawings (599 MB)</li> <li>*SOLIDWORKS File Utilities (31 MB)</li> <li>*SOLIDWORKS Flow Simulation (1.3 GB)</li> <li>SOLIDWORKS Composer Player (520 MB)</li> <li>SOLIDWORKS Inspection</li> <li>*SOLIDWORKS CAM (2.7 GB)</li> <li>SOLIDWORKS Manage Client (665 MB)</li> <li>SOLIDWORKS PDM Client (801 MB)</li> <li>API Tools</li> </ul>                                                                                                    |                                 |  |
| <ul> <li>*SOLIDWORKS File Utilities (31 MB)</li> <li>*SOLIDWORKS Flow Simulation (1.3 GB)</li> <li>SOLIDWORKS Composer Player (520 MB)</li> <li>SOLIDWORKS Inspection</li> <li>*SOLIDWORKS CAM (2.7 GB)</li> <li>SOLIDWORKS Manage Client (665 MB)</li> <li>SOLIDWORKS PDM Client (801 MB)</li> <li>API Tools</li> </ul>                                                                                                    |                                 |  |
| <ul> <li>*SOLIDWORKS Flow Simulation (1.3 GB)</li> <li>SOLIDWORKS Composer Player (520 MB)</li> <li>SOLIDWORKS Inspection</li> <li>*SOLIDWORKS CAM (2.7 GB)</li> <li>SOLIDWORKS Manage Client (665 MB)</li> <li>SOLIDWORKS PDM Client (801 MB)</li> <li>API Tools</li> </ul> nstall SOLIDWORKS File Utilities 2025 PR1 SOLIDWORKS File Utilities allows you to rename, replace, copy, and move SOLIDWORKS files while maintaining file references.                                                                                                    |                                 |  |
| SOLIDWORKS Composer Player (520 MB) SOLIDWORKS Inspection SOLIDWORKS CAM (2.7 GB) SOLIDWORKS Manage Client (665 MB) SOLIDWORKS PDM Client (801 MB) API Tools nstall SOLIDWORKS File Utilities 2025 PR1 SOLIDWORKS File Utilities allows you to rename, replace, copy, and move SOLIDWORKS files while maintaining file references.                                                                                                    |                                 |  |
| <ul> <li>SOLIDWORKS Inspection</li> <li>*SOLIDWORKS CAM (2.7 GB)</li> <li>SOLIDWORKS Manage Client (665 MB)</li> <li>SOLIDWORKS PDM Client (801 MB)</li> <li>API Tools</li> </ul> Install SOLIDWORKS File Utilities 2025 PR1 SOLIDWORKS File Utilities allows you to rename, replace, copy, and move SOLIDWORKS files while maintaining file references.                                                                                                    |                                 |  |
| SOLIDWORKS CAM (2.7 GB) SOLIDWORKS Manage Client (665 MB) SOLIDWORKS PDM Client (801 MB) API Tools Install SOLIDWORKS File Utilities 2025 PR1 SOLIDWORKS File Utilities allows you to rename, replace, copy, and move SOLIDWORKS files while maintaining file references.                                                                                                    |                                 |  |
| SOLIDWORKS Manage Client (665 MB)      SOLIDWORKS PDM Client (801 MB)      API Tools   nstall SOLIDWORKS File Utilities 2025 PR1 SOLIDWORKS File Utilities allows you to rename, replace, copy, and move SOLIDWORKS files while maintaining file references.                                                                                                    |                                 |  |
| SOLIDWORKS PDM Client (801 MB)      API Tools   nstall SOLIDWORKS File Utilities 2025 PR1 SOLIDWORKS File Utilities allows you to rename, replace, copy, and move SOLIDWORKS files while maintaining file references.                                                                                                    |                                 |  |
| API Tools nstall SOLIDWORKS File Utilities 2025 PR1 SOLIDWORKS File Utilities allows you to rename, replace, copy, and move SOLIDWORKS files while maintaining file references.                                                                                                    |                                 |  |
| nstall SOLIDWORKS File Utilities 2025 PR1<br>SOLIDWORKS File Utilities allows you to rename, replace, copy, and move SOLIDWORKS files while<br>maintaining file references.                                                                                                    | -                               |  |
| SOLIDWORKS File Utilities allows you to rename, replace, copy, and move SOLIDWORKS files while<br>maintaining file references.                                                                                                    |                                 |  |
|                                                                                                    | •                               |  |
| Estimated additional space requir<br>Does not include the size of any o                                                                                                    | e <b>d: 4.0 GB</b><br>ownloads. |  |
| Does not include the size of any o                                                                                                    | ownloads.                       |  |
|                                                                                                    |                                 |  |

- 12. Click the **Next** button to continue.
- 13. You will also be shown the required file size and available disk space at the bottom of this page. (If the number is 0 KB you already have all selected items loaded.)

Installation Size: 5.1 GB (Does not include the size of any downloads)

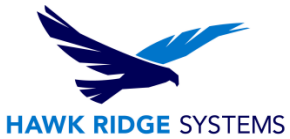

14. You will be shown any items you have chosen to add or remove. If you wish to view your Download Options, Install Locations or Toolbox Options, you can press the greater than symbol (>) in front of the desired item. Press the **CHANGE** button on any of these summary items to customize them.

| S SOLIDWORKS                                                | 2                                            |
|-------------------------------------------------------------|----------------------------------------------|
| Summary                                                     |                                              |
| ✓ Products to Add                                           | Change 2                                     |
| There are no products selected. Click CHANGE to choose your | products.                                    |
|                                                             |                                              |
|                                                             |                                              |
| Products to Remove                                          | <u>Change</u>                                |
| > Download Options                                          | Change 🖉                                     |
| > Installation Location                                     | Change 🖉                                     |
| > Hole Wizard Options                                       | Change 🖉                                     |
| ✓ I accept the terms of the SOLIDWORKS<br>License Agreement | Estimated additional installation size: 0 KB |
| < ?                                                         | < =                                          |
| N I                                                         |                                              |

15. Add a check mark next to I accept the terms of SOLIDWORKS.

| I accept the terms of the SOLIDWORKS |
|--------------------------------------|
| License Agreement                    |

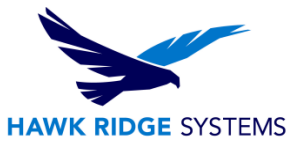

16. Click the Modify Now or Download and Modify button to continue.

| Modify Now |  |
|------------|--|

**Note:** If you have changed your licensing to a network installation, you will be prompted for a server location at this point.

17. If downloads are required, the SOLIDWORKS Installation Manager will download them at this point. The items you have chosen will be loaded onto your machine.

#### Installing Selected Products

| Please wait - initializing |  |
|----------------------------|--|
|                            |  |
| 1% complete.               |  |

Now that SOLIDWORKS and its Add-Ins have all been loaded, open the "What's New" PDF.

- 18. You can choose to join the Customer Experience Program if you wish. This will periodically send fault and usage information via e-mail to SOLIDWORKS to help improve the product. This will not affect the performance of SOLIDWORKS on your computer. (The logging takes place whether you choose this or not. The only difference is whether SOLIDWORKS sends the log files to development to process the information.)
- 19. Press the **Finish** button to complete the modification.

For further assistance, please contact our support team at <u>support@hawkridgesys.com</u>, or 877-266-4469 (US) or 866-587-6803 (Canada).